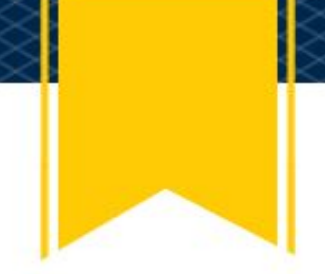

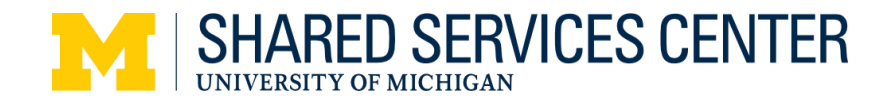

## Instructions for SOA eForm for PO Vouchers (\$1,500 - \$10,000)

#### Need help?

Contact SOA Reconciliation 734-615-2000 press 3, press 1 soareconciliation@umich.edu M-F, 8:00AM-5:00PM

Use the SOA eForm to certify that a good or service was received and that the ChartFields and amount are correct. You may also use the eForm to provide the Shared Services Center (SSC) with supporting documentation for PO voucher transactions between \$1,500 and \$10,000 (if applicable – for example, a packing slip). Note: an asterisk \* next to a field indicates that it is a required field to submit the form.

#### Step 1: Select the type of support

\* Select type of support?

• PO Voucher - Between \$1,500 and \$10,000

External Hosting ShortCode - greater than \$75

1. Select the **PO Voucher - Between \$1,500** and **\$10,000** radio button under **Select type** of **support**. Additional required and optional fields display after selecting the button.

### Step 2: Complete the eForm fields

| * Select type of support ()                                                                     |  |
|-------------------------------------------------------------------------------------------------|--|
| PO Voucher - Between \$1,500 and \$10,000                                                       |  |
| External Hosting ShortCode - greater than \$75                                                  |  |
| ★ PO number ⑦                                                                                   |  |
| 0123456789                                                                                      |  |
| * Certification ()                                                                              |  |
| I certify receipt of any goods and/or services and that the chartfields and amount are correct. |  |
| Multiple shipments/invoices                                                                     |  |
| The PO has multiple shipments/invoices                                                          |  |
| Supplier                                                                                        |  |
| biomet                                                                                          |  |
| ShortCode                                                                                       |  |
| 12345                                                                                           |  |
| Dollar amount                                                                                   |  |
| 123.99                                                                                          |  |
|                                                                                                 |  |

2. Enter the U-M purchase order number in the PO number field (required).

3. Confirm receipt of the good(s) or service(s) by checking the box in the Certification field (required).

4. Check the box in the Multiple

shipments/invoices field (if applicable).

5. Enter the name of the vendor in the Vendor field (optional).

- 6. Enter the ShortCode (optional).
- 7. Enter the Dollar amount (optional).
- 8. Enter any additional information in the

Comments field (optional).

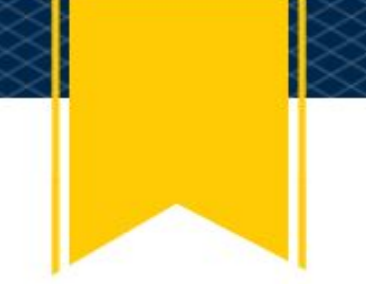

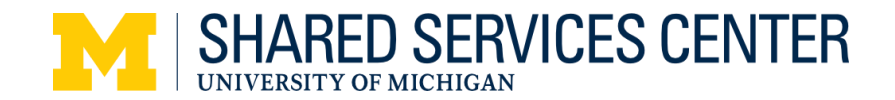

# <u>Step 3: Attach Supporting Documents (if applicable, such as a receipt and/or attendee list)</u>

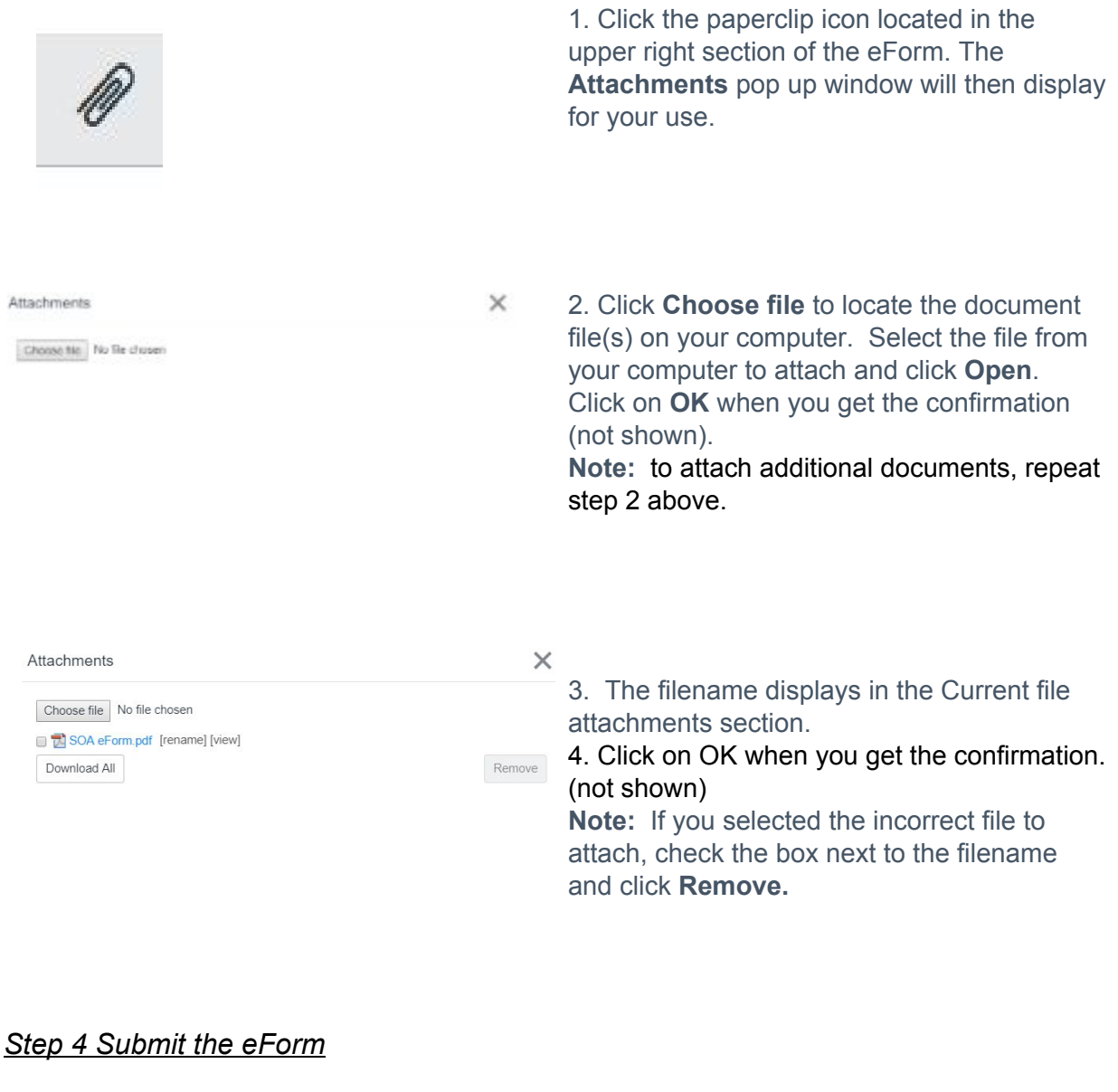

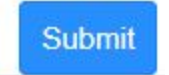

To send the eForm information and any attachments to the SSC, click the Submit button located at the bottom right of the eForm: